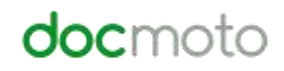

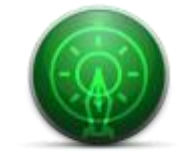

DocMoto Secure Sharing Portal

# Table of Contents

| roduction:                   | 3 |
|------------------------------|---|
| eceiving the share details   | 4 |
| Fig. Via Email               | 4 |
| Fig. Via Instant Message     | 5 |
| OcMoto Secure Sharing Portal | 6 |
| Welcome Screen               | 7 |
| Adding a New File            | 7 |
| View in Browser              | 9 |
| Download                     | 9 |
| Details                      | 9 |
| History1                     | 0 |
| Upload New Version 1         | 0 |

# Introduction:

DocMoto has the ability to share files securely and simply with third parties.

This document is designed to illustrate to third parties how to use the DocMoto Secure Sharing Portal.

## **Receiving the share details**

Third parties will receive the share details either via email or instant message.

## Fig. Via Email

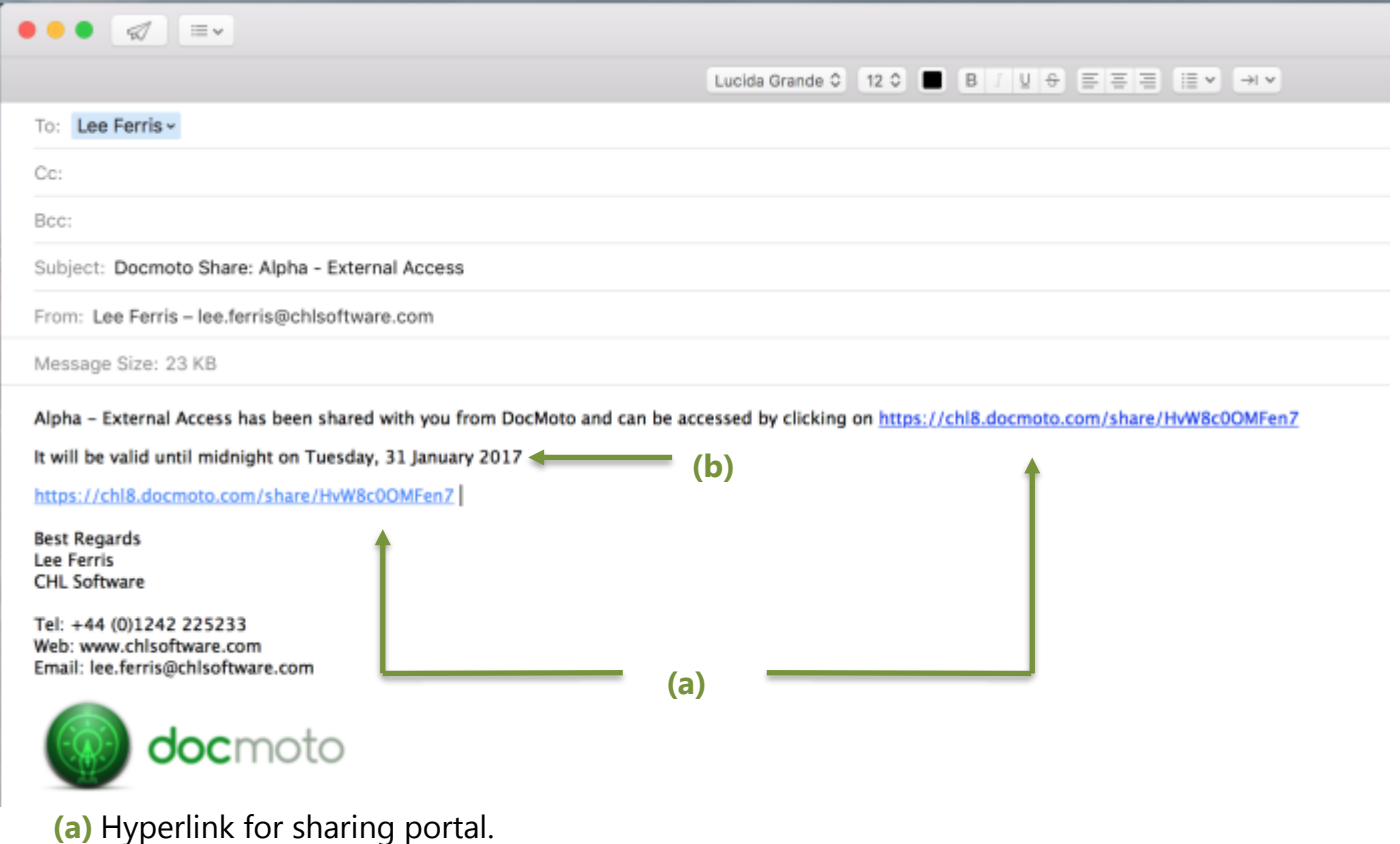

- (b) Expiration date of the share.

On receipt of the email – click on the hyperlink and the DocMoto Secure Sharing Portal will open via the default web browser (Firefox, Safari, Chrome, etc). Please refer to <u>DocMoto Secure Sharing</u> <u>Portal</u>.

## Fig. Via Instant Message

**Note:** This example illustrates receiving the share details via an instant message through the application **"Slack"**. Of course, it is possible to use other message services such as Apple's Message service, Yamma, etc.

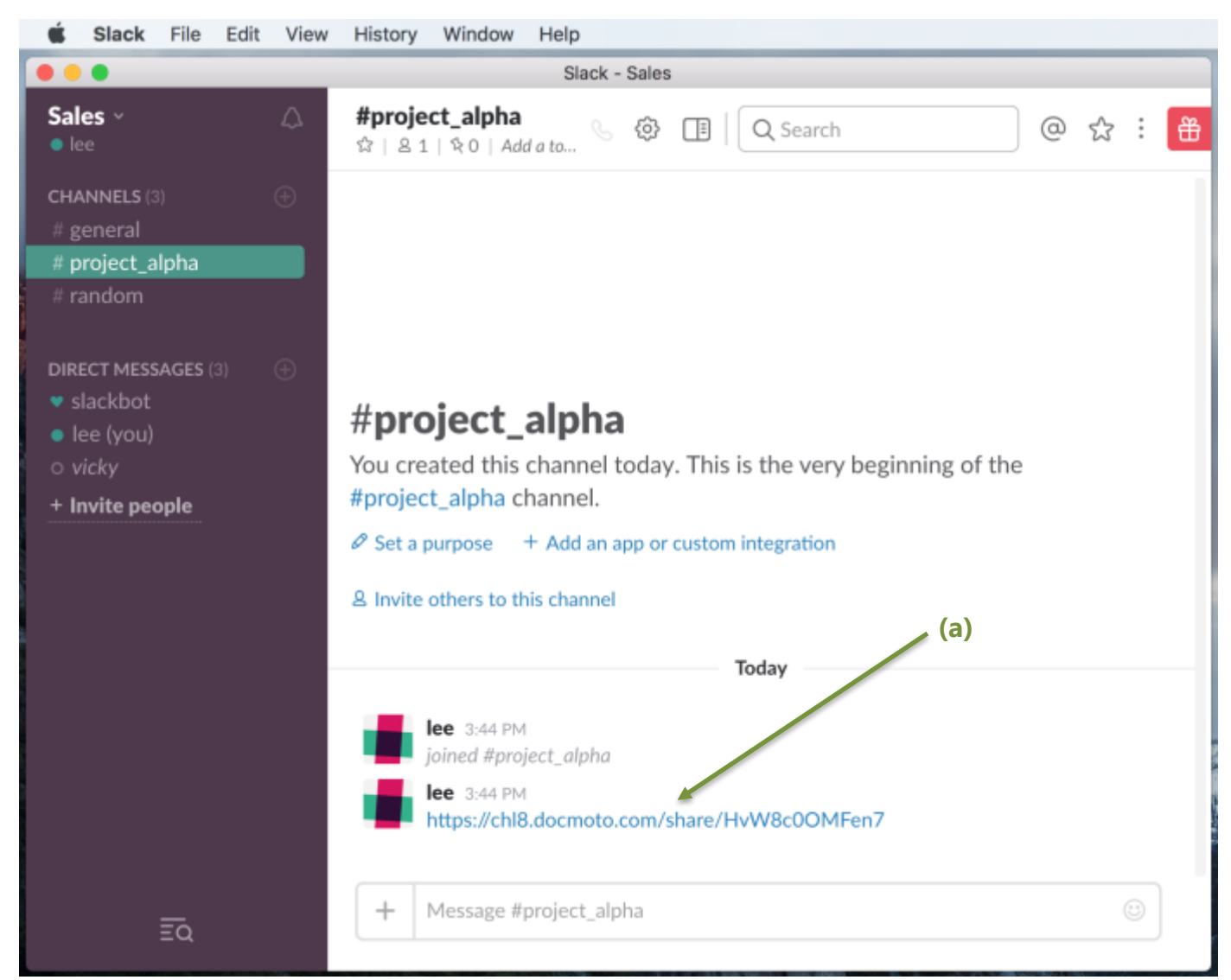

On receipt of the instant message – click on the hyperlink and the DocMoto Secure Sharing Portal will open via the default web browser (Firefox, Safari, Chrome, etc). Please refer to <u>DocMoto Secure</u> <u>Sharing Portal</u>.

## **DocMoto Secure Sharing Portal**

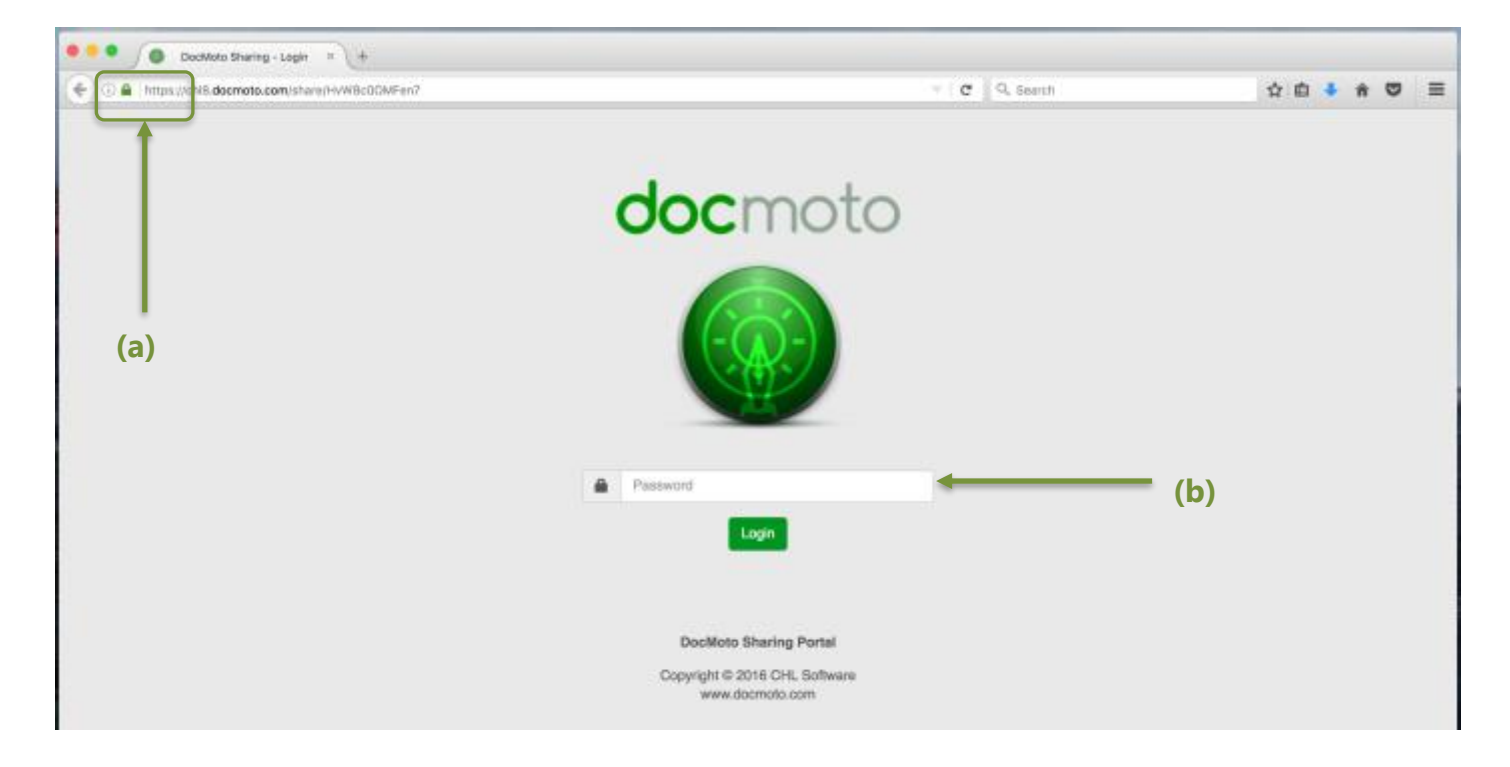

The DocMoto Secure Sharing Portal will be presented within the default web browser as shown above.

- (a) https secure channel ensuring 256-bit encryption on all communications.
- (b) Password authentication method.

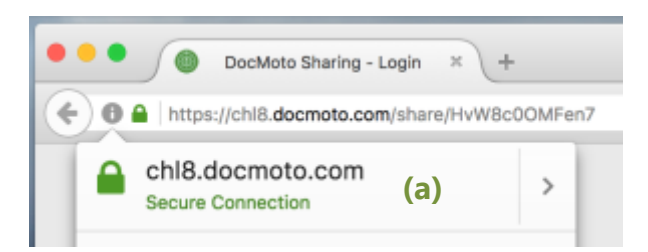

**Note:** Whether authentication is required by the third party is set by the originator of the share.

If authentication is required - insert the password supplied and select the "Login" button.

The next section details the available functions.

#### Welcome Screen

| thtps://chi8vw8c00     (https://chi8.docmoto.com                                          | MFen7 × +                             | 00MFen7                                                   |                                    |                                                                            | C Q, Bearch                          | ☆ 白 ♣ ☆ ♡ Ξ                                 |
|-------------------------------------------------------------------------------------------|---------------------------------------|-----------------------------------------------------------|------------------------------------|----------------------------------------------------------------------------|--------------------------------------|---------------------------------------------|
| <b>doc</b> moto                                                                           |                                       |                                                           |                                    |                                                                            |                                      |                                             |
| Welcome to the D<br>Sharing folder - Alpha - Extern<br>This share will be available until | OCMOtO<br>el Access.<br>midnight on T | sharing portal.                                           |                                    | (a)                                                                        |                                      |                                             |
|                                                                                           |                                       |                                                           |                                    |                                                                            |                                      |                                             |
| O View in Browser                                                                         |                                       |                                                           |                                    | Alpha - External Ar                                                        | ccess                                |                                             |
| View in Browser     Download                                                              |                                       | Name                                                      | Version Size                       | Alpha - External A<br>Checked in On                                        | CCESS<br>Checked In By               | Comment                                     |
| View in Browser     Download                                                              | - 14<br>- 14                          | Name<br>DocMoto Admin Guide.pdf                           | Version Size                       | Alpha - External Ar<br>Checked In On<br>Today, 16:50:54                    | Checked In By                        | Comment<br>DocMoto Guides                   |
| View in Browser  Download  Upload New Version  Add New Files                              |                                       | Name<br>DocMoto Admin Guide.pdf<br>DocMoto User Guide.pdf | Version Size<br>1.8 MB<br>183.9 KB | Alpha - External Ar<br>Checked In On<br>Today, 16:50:54<br>Today, 16:49:53 | Checked In By<br>Ice<br>Ice          | Comment<br>DocMoto Guides<br>DocMoto Guides |
| View in Browser  Download  Compared New Version  Add New Files  Details                   |                                       | Name<br>DocMoto Admin Guide.pdf<br>DocMoto User Guide.pdf | Version Size<br>1.8 MB<br>183.9 KB | Alpha - External A<br>Checked In On<br>Today, 16:50:54<br>Today, 16:49:53  | CCESS<br>Checked in By<br>lee<br>lee | Comment<br>DocMoto Guides<br>DocMoto Guides |

- (a) Welcome Message sharing details such as name of the share and expiration date.
- (b) Function Toolbar the functions available will depend on the originator of the share.
- (c) Contents the content of the folder being shared (in this example two pdf guides).

#### Adding a New File

1. Select the "Add New Files" menu option. A dialog is presented to enable the user to choose a file as shown below.

| docmo                                            | oto                                                         |                        |   |           |                           |          |   |                |           |       |   |   |                |
|--------------------------------------------------|-------------------------------------------------------------|------------------------|---|-----------|---------------------------|----------|---|----------------|-----------|-------|---|---|----------------|
|                                                  |                                                             | _                      | _ | _         | Add Files                 |          |   |                |           |       |   | _ |                |
| Welcome<br>Sharing folder -<br>This share will b | e to the Doc<br>Alpha - External A<br>e available until mic | cMo<br>coess<br>inight |   | haring p  | Choose File(s)<br>Comment |          |   |                |           |       |   |   |                |
|                                                  |                                                             |                        |   |           |                           |          |   |                |           |       |   |   |                |
|                                                  |                                                             | 0                      |   | Name      |                           |          |   |                | Add Files | Close | y |   | Comment        |
|                                                  |                                                             |                        | в | DocMoto.  |                           |          | _ |                |           | _     |   |   | DocMoto Guides |
| 유 Add New F                                      | iles                                                        |                        | n | DocMoto I | User Guide.pdf            | 183.9 KB | 1 | oday, 16:49:53 | lee       |       |   |   | DocMoto Guides |
|                                                  |                                                             |                        |   |           |                           |          |   |                |           |       |   |   |                |
|                                                  |                                                             |                        |   |           |                           |          |   |                |           |       |   |   |                |

2. Select the "Choose File(s)" button. A dialog is presented to enable the user to browse anywhere on their computer (local or network) to locate the file(s) to upload. The look of the dialog will be dependent on the operating system – i.e. a "Finder" type dialog on MacOS or

an "Explorer" type dialog on Windows. In this example a "Finder" type window as shown below.

| Add New Files Same Disc. Same Same Disc. Same Disc. Sam | Welcome to the D<br>Barrig folder - Alpha - Extern<br>This share will be available sint<br>(2) Vene in Browne<br>(2) Economical<br>(2) Converting | HacMato :<br>ef Aucess<br>Inseright on Tu | Feverites                                  | Name                                                                                | Date Modified<br>25 Nov 2011, 10:18<br>4 Nov 2011, 10:18<br>16 JJ 2016, 13:58<br>15 Nov 2016, 17:34<br>26 Nov 2016, 17:34<br>4 Cot 2016, 10:18<br>18 Apr 2011, 13:41<br>15 Nov 2016, 17:33<br>16 Nov 2016, 17:33<br>15 Nov 2016, 17:33<br>15 Nov 2016, 17:34<br>15 Nov 2016, 17:34<br>15 Nov 2016, 1 | 58<br>143 8<br>9.3 M<br>26 8<br>8.4 M<br>25 8<br>25 8<br>25 8<br>25 8<br>25 8<br>25 8<br>25 8<br>25 8<br>25 8<br>26 8<br>26 8 | Comment<br>DocMato Guides |
|----------------------------------------------------------------------------------------------------|----------------------------------------------------------------------------------------------------|-------------------------------------------|--------------------------------------------|-------------------------------------------------------------------------------------|----------------------------------------------------------------------------------------------------|----------------------------------------------------------------------------------------------------|---------------------------|
| E Sample Doc 6.docx 15 hov 2016, 17-38 25 m                                                                                                    | Add New Piles                                                                                                    | 3.8                                       | Devices<br>Permote Disc<br>Disc Lee's Time | Sample Doc 2 docs     Sample Doc 3 docs     Sample Doc 6 docs     Sample Doc 6 docs | 15 Nov 2016, 17:38<br>15 Nov 2016, 17:38<br>15 Nov 2016, 17:38                                                                                                    | 26 K<br>25 K<br>25 K                                                                                                    | DocMoto Guides            |

- **3.** Select the file(s) to upload and subsequently the **"Open"** button.
- **4.** Add any comments prior to upload and select the **"Add"** button to confirm. As shown below.

| <b>doc</b> moto                                                                                |                  |            |           |                 |                      |                 |                |   |                |
|------------------------------------------------------------------------------------------------|------------------|------------|-----------|-----------------|----------------------|-----------------|----------------|---|----------------|
|                                                                                                | _                | _          |           | Add Files       |                      |                 |                |   |                |
| Welcome to the Do<br>Sharing folder - Alpha - External<br>This share will be available until m | CMOto<br>Access. |            | aring p   | Choose File(s)  | 2 files selected     |                 |                |   |                |
| Wew in Browser                                                                                 | Ē                | 1          |           | This is an exam | npie of adding files |                 |                |   |                |
|                                                                                                |                  | <b>C</b> 1 | Name      |                 |                      | A               | td Files Close | y | Comment        |
|                                                                                                |                  | 8          | DocMoto.  |                 |                      |                 |                |   | DocMoto Guides |
| 1 Add New Files                                                                                |                  | 8          | DocMoto I | Jser Guide.pdf  | 183.9 KB             | Today, 16:49:53 | ioe            |   | DocMoto Guides |
|                                                                                                |                  |            |           |                 |                      |                 |                |   |                |
|                                                                                                |                  |            |           |                 |                      |                 |                |   |                |

**5.** The **"Add Files"** dialog will disappear once the upload is successful with any comments applied. As shown below (files highlighted in green box).

| <b>doc</b> moto                                                                                |                                   |                                               |              |                         |               |                                    |
|------------------------------------------------------------------------------------------------|-----------------------------------|-----------------------------------------------|--------------|-------------------------|---------------|------------------------------------|
| Welcome to the Do<br>Sharing folder - Alpha - External<br>This share will be available until m | CMoto<br>Access.<br>Vidnight on T | Sharing portal.<br>Neesday January 31st 2017. |              |                         |               |                                    |
| O View in Browser                                                                              |                                   |                                               |              | Alpha - External Accer  | 58            |                                    |
| Download                                                                                       | 0.8                               | Name                                          | Version Size | Checked In On           | Checked In By | Comment                            |
| Upload New Version                                                                             |                                   | DocMoto Admin Guide.pdf                       | 1.8 MB       | Tue Jan 3 16:50:54 2017 | lee           | DocMoto Guides                     |
| Add New Files                                                                                  | 0.1                               | DocMoto User Guide.pdf                        | 183.9 KB     | Tue Jan 3 16:49:53 2017 | lee           | DocMoto Guides                     |
| цэ ная ная ная                                                                                 | 0                                 | Sample Doc 1.docx                             | 24.7 KB      | Tue Jan 3 17:41:30 2017 | lee           | This is an example of adding files |
| () Details                                                                                     | •                                 | Sample Doc 3.docx                             | 24.7 KB      | Tue Jan 3 17:41:33 2017 | lee           | This is an example of adding files |
| <ul> <li>History</li> </ul>                                                                    |                                   |                                               |              |                         |               |                                    |

#### View in Browser

Some file types can be viewed in a web browser such as pdfs or images. Some files such as MS Office documents require a plugin. To view a file in the browser:

- 1. Select the file(s) to view check box to the left of the file.
- 2. Select the "View in Browser" menu option.

If the file type can be viewed in the browser the DocMoto Secure Sharing portal will open a new tab displaying the file. If the file can NOT be viewed in the browser, the file will be downloaded to the default download area as designated by the browser.

#### Download

To download a file:

- 1. Select the file(s) to download check box to the left of the file.
- 2. Select the "Download" menu option.

The browser will download the file(s) to the default download area as designated by the browser.

#### Details

The DocMoto system tracks all transactions and creates audit data against each file stored in the system. To check a files details:

- 1. Select the file check box to the left of the file.
- 2. Select the "Details" menu option.

## History

The DocMoto system includes version control ensuring all files are versioned after edits/amendments. To check a files history:

- **1.** Select the file check box to the left of the file.
- 2. Select the "History" menu option.

## **Upload New Version**

Leading on from the **"History"** section above, if permission is given, third parties can upload new versions to an existing document in the Secure Share Portal. To upload a new version:

- **1.** Select the file to revise check box to the left of the file.
- 2. Select the "Upload New Version" menu option.
- **3.** A dialog is presented to enable the user to choose a file as shown below.

| <b>doc</b> moto                                                                               |                                 |                 | _                      |          |                         |         |   |                                    |
|-----------------------------------------------------------------------------------------------|---------------------------------|-----------------|------------------------|----------|-------------------------|---------|---|------------------------------------|
|                                                                                               | _                               | _               | Check In               |          |                         |         |   |                                    |
| Welcome to the Do<br>Sharing folder - Alpha - Externa<br>This share will be available until r | ocMo<br>al Access<br>midnight ( | tosl<br>.n Tues | day Januar Comment     |          |                         |         |   |                                    |
| O View in Browser                                                                             |                                 |                 |                        |          |                         |         |   |                                    |
| Download                                                                                      |                                 |                 | Name                   |          | Check I                 | 1 Close | Y | Comment                            |
| Ling Upload New Version                                                                       |                                 | в               | DocMoto.               |          |                         | _       |   | DocMoto Guides                     |
|                                                                                               |                                 | в               | DocMoto User Guide.pdf | 183.9 KB | Tue Jan 3 16:49:53 2017 | lee     |   | DocMoto Guides                     |
|                                                                                               | 8                               | ۲               | Sample Doc 1.docx      | 24.7 KB  | Tue Jan 3 17:41:30 2017 | lee     |   | This is an example of adding files |
| () Details                                                                                    |                                 | •               | Sample Doc 3.docx      | 24.7 KB  | Tue Jan 3 17:41:33 2017 | lee     |   | This is an example of adding files |
| (5) History                                                                                   |                                 |                 |                        |          |                         |         |   |                                    |

4. Select the "Select File" button. A dialog is presented to enable the user to browse anywhere on their computer to locate the file(s) to upload. The look of the dialog will be dependent on the operating system – i.e. a "Finder" type dialog on MacOS or an "Explorer" type dialog on Windows. In this example a "Finder" type window as shown below.

**Note:** DocMoto can revise a file stored in the system with a file with a different name to the original.

| <b>doc</b> moto                                                                          |                               |                         | E () #         | 🔲 💷 🖉 🖌 💼 Dema Docs A 🛛 🗘                                                                                                    | 60                                                                                                    | Q Search                     |                                    |
|------------------------------------------------------------------------------------------|-------------------------------|-------------------------|----------------|----------------------------------------------------------------------------------------------------|----------------------------------------------------------------------------------------------------|------------------------------|------------------------------------|
| Welcome to the D<br>Snaring Islice - Alpha - Extern<br>This sham will be available until | acMc<br>III Access<br>manight | oto sh<br>L<br>on Tuesd | Favorites      | Name Audio<br>Benefits Of A Docu_ement System pages<br>CHL Bike Photos<br>CHL Bike Photos<br>CHL Bi | Date Modified<br>23 Nev 2011, 10-18<br>4 Nev 2011, 12-18<br>16 Jul 2015, 13:58<br>15 Nev 2016, 17:34<br>28 Nev 2016, 17:34<br>4 Det 2016, 10:16 | 84<br>141 x<br>9.3 M<br>26 x |                                    |
| C View in Browser                                                                        | Г                             |                         | O Downloads    | CeamarcA/CScan1.87     Pseudo Application docx     Pseudo Contract.docx     Pseudo Contract.docx                                                                                                    | 18 Apr 2011, 12:41<br>16 Nov 2016, 17:38<br>16 Nov 2016, 10:22                                                                                  | 25 K<br>25 K                 |                                    |
| Download                                                                                 | 100                           | -                       | JI Music       | Pseudo Letter doce                                                                                                    | 15 Nov 2016, 17:38                                                                                                    | 26 K                         | Comment                            |
| A Upleast New Version                                                                    |                               | 8                       | iesterris      | Sample Doc 1 copy docx     Sample Doc 1 docx                                                                                                    | 15 Nov 2016, 17:38<br>15 Nov 2016, 17:38<br>4 Jan 2017, 16:31                                                                                   | 25 K<br>25 K<br>27 K         | DocMoto Guidee                     |
| E Act New Place                                                                          |                               |                         | Devices        | Sample Doc 2 copy docx     Sample Doc 2 docx                                                                                                    | 15 Nov 2016, 17138<br>15 Nov 2016, 17:38                                                                                                    | 25 K<br>25 K                 | DocMoto Guides                     |
| (j) Details                                                                              | 2                             | -                       | E Lee's Time * | Sample Doc 3 copy.docx     Sample Doc 3 docx     Sample Doc 3 docx     Sample Doc 4 docx                                                                                                    | 15 Nov 2016, 17:38<br>4 Jan 2017, 14:09<br>15 Nov 2016, 12:38                                                                                   | 25 X<br>27 K<br>25 X         | This is an example of adding files |
| (F) History                                                                              |                               |                         | Hide extension | - Annar and Anna                                                                                                    | Cancel                                                                                                    | Open                         | The is an example of adding hos    |

- 5. Select the file to revise and subsequently the "Open" button.
- 6. Add any comments prior to upload and select the "Check In" button to confirm. As shown below.

| <b>doc</b> moto                                                                                |                          |                  |                        |                  |                         |         |   |                                    |
|------------------------------------------------------------------------------------------------|--------------------------|------------------|------------------------|------------------|-------------------------|---------|---|------------------------------------|
| COCINICO                                                                                       | _                        | _                | Check In               |                  |                         |         |   |                                    |
| Welcome to the Do<br>Sharing folder - Alpha - External<br>This share will be svailable until m | cMo<br>Access<br>idnight | to sh<br>on Tues | day Januar Comment     | Pseudo Letter.di | ocx                     |         |   |                                    |
| O View in Browser                                                                              | Г                        |                  | Example of revi        | sion control     |                         |         |   |                                    |
| Download                                                                                       |                          |                  | Name                   |                  | Check                   | n Close | Y | Comment                            |
| Upload New Version                                                                             |                          | в                | DocMoto.               |                  |                         |         |   | DocMoto Guides                     |
|                                                                                                |                          | в                | DocMoto User Guide.pdf | 183.9 KB         | Tue Jan 3 16:49:53 2017 | lee     |   | DocMoto Guides                     |
|                                                                                                | ۲                        | ۲                | Sample Doc 1.docx      | 24.7 KB          | Tue Jan 3 17:41:30 2017 | lee     |   | This is an example of adding files |
| () Details                                                                                     |                          |                  | Sample Doc 3.docx      | 24.7 KB          | Tue Jan 3 17:41:33 2017 | lee     |   | This is an example of adding files |
| (S) History                                                                                    |                          |                  |                        |                  |                         |         |   |                                    |

- 7. Select the "Check In" button to confirm.
- **8.** The **"Check In"** dialog will disappear once the upload is successful with any comments applied. As shown below (file highlighted in green box).

# **doc**moto

### Welcome to the DocMoto sharing portal.

Sharing folder - Alpha - External Access. This share will be available until midnight on Tuesday January 31st 2017.

| > View in Browser  |          |    |                         |              | Alpha - External Acces  | 55            |                                    |
|--------------------|----------|----|-------------------------|--------------|-------------------------|---------------|------------------------------------|
| Download           | 0        |    | Name                    | Version Size | Checked In On           | Checked In By | Comment                            |
| Upload New Version |          | 8  | DocMoto Admin Guide.pdf | 1.8 MB       | Tue Jan 3 16:50:54 2017 | lee           | DocMoto Guides                     |
| Add New Files      |          | 8  | DocMato User Guide.pdf  | 183.9 KB     | Tue Jan 3 16:49:53 2017 | lee           | DocMoto Guides                     |
|                    |          |    | Sample Doc 1.docx       | 24.7 KB      | Fri Jan 6 17:20:58 2017 | lee           | Example of revision control        |
| ) Details          | <u> </u> | ω. | Sample Doc 3.docx       | 24.7 KB      | Tue Jan 3 17:41:33 2017 | lee           | This is an example of adding files |
| ) History          |          |    |                         |              |                         |               |                                    |